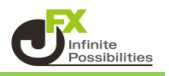

1 設定したいチャートを選択し、上部メニュー【チャート】をクリックします。 【プロパティ】をクリックします。

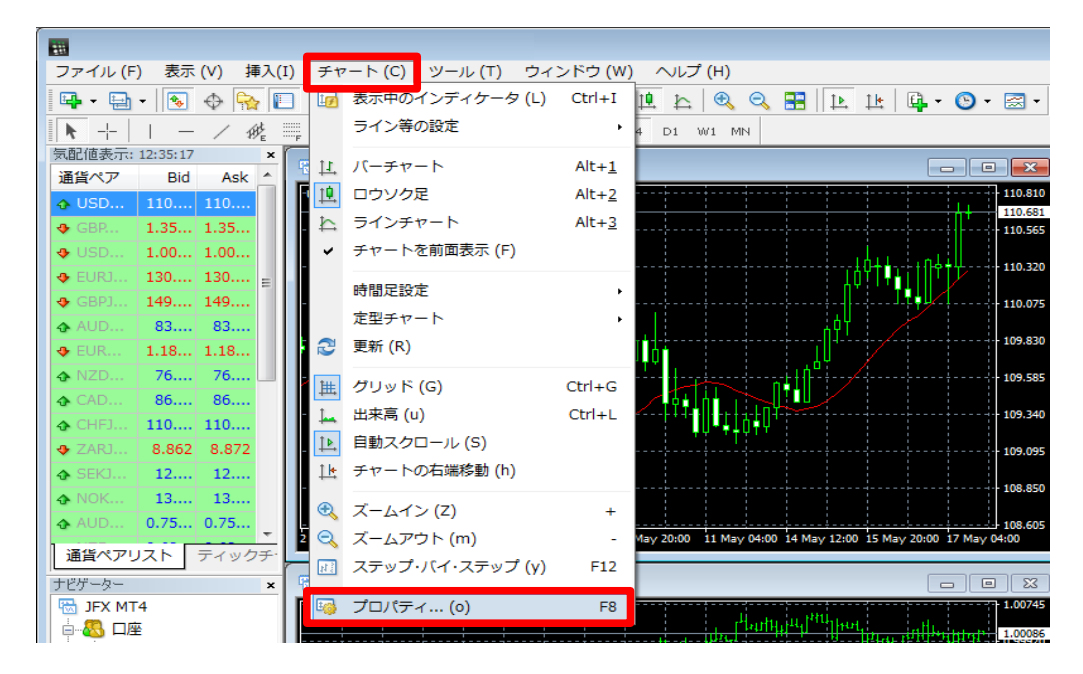

※ チャート上で右クリックして表示させたメニューから開くこともできます。

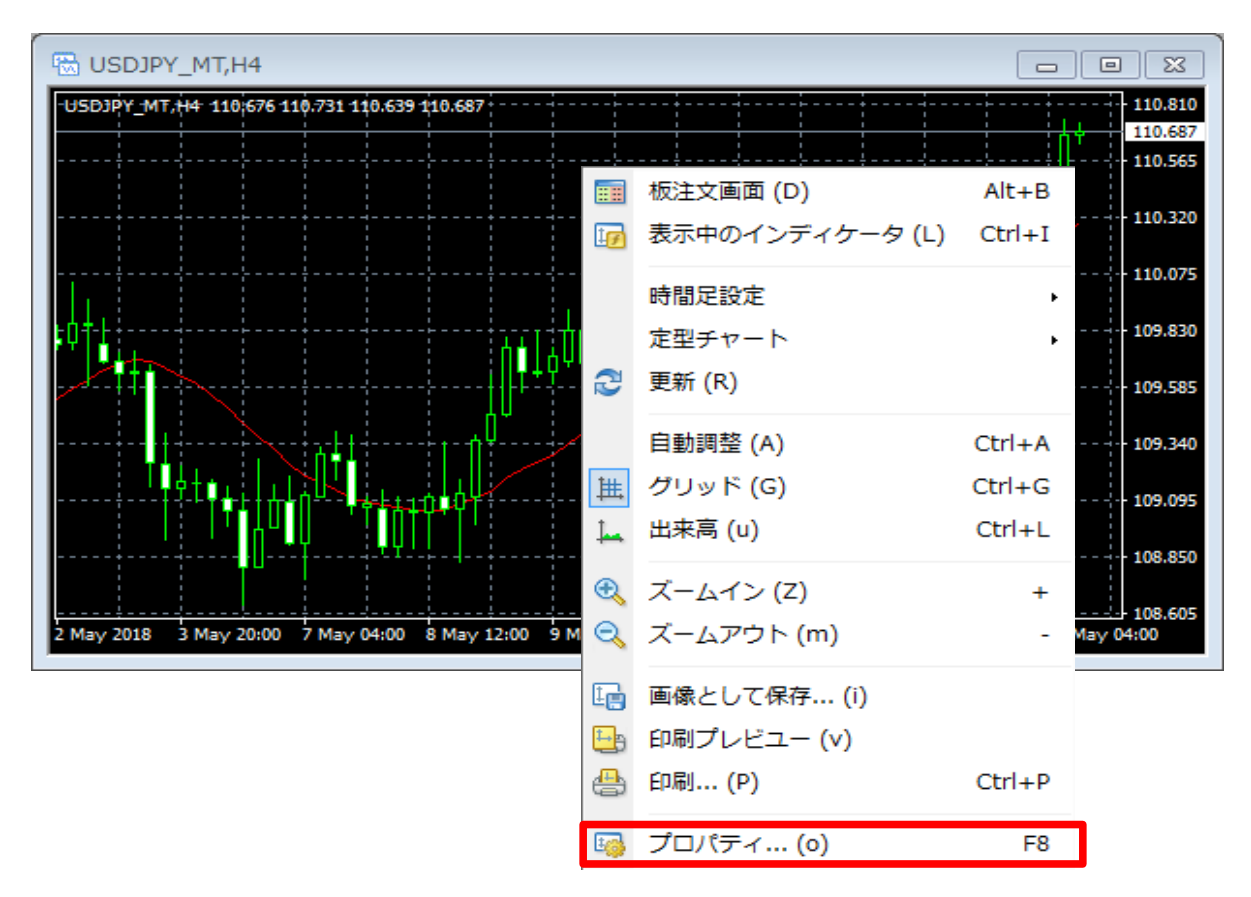

プロパティが表示されました。
【色の設定】タブをクリックします。色の設定後、【OK】をクリックします。

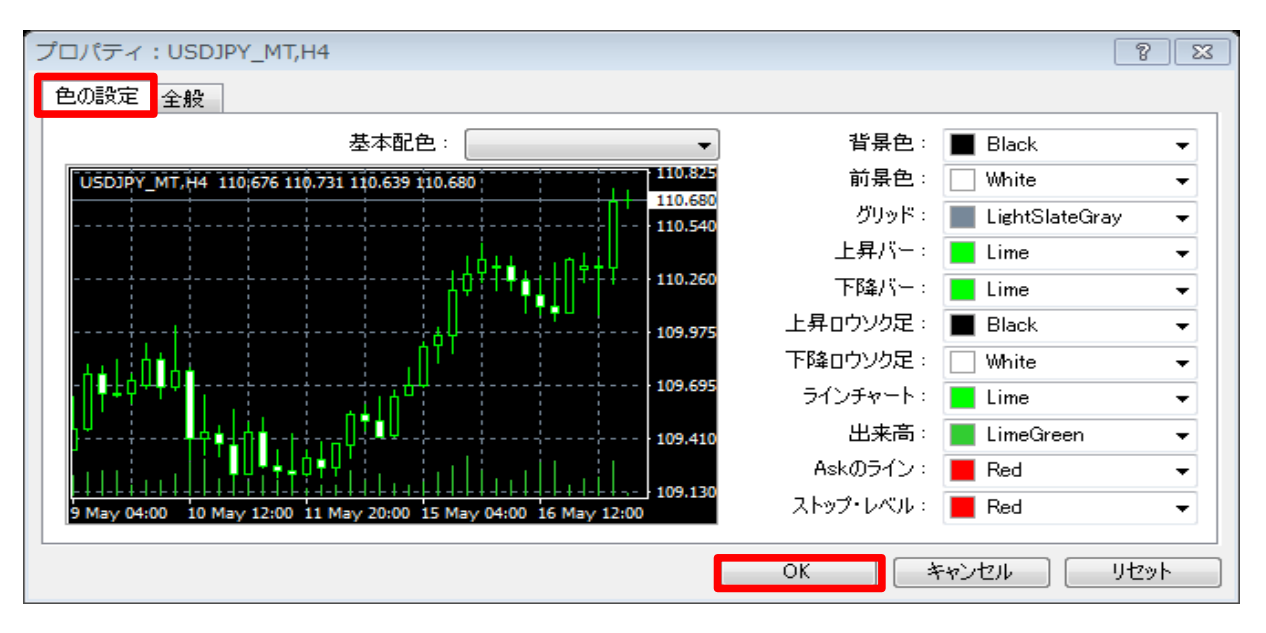

### <基本配色>

基本配色から設定すると、簡単にカスタマイズすることができます。

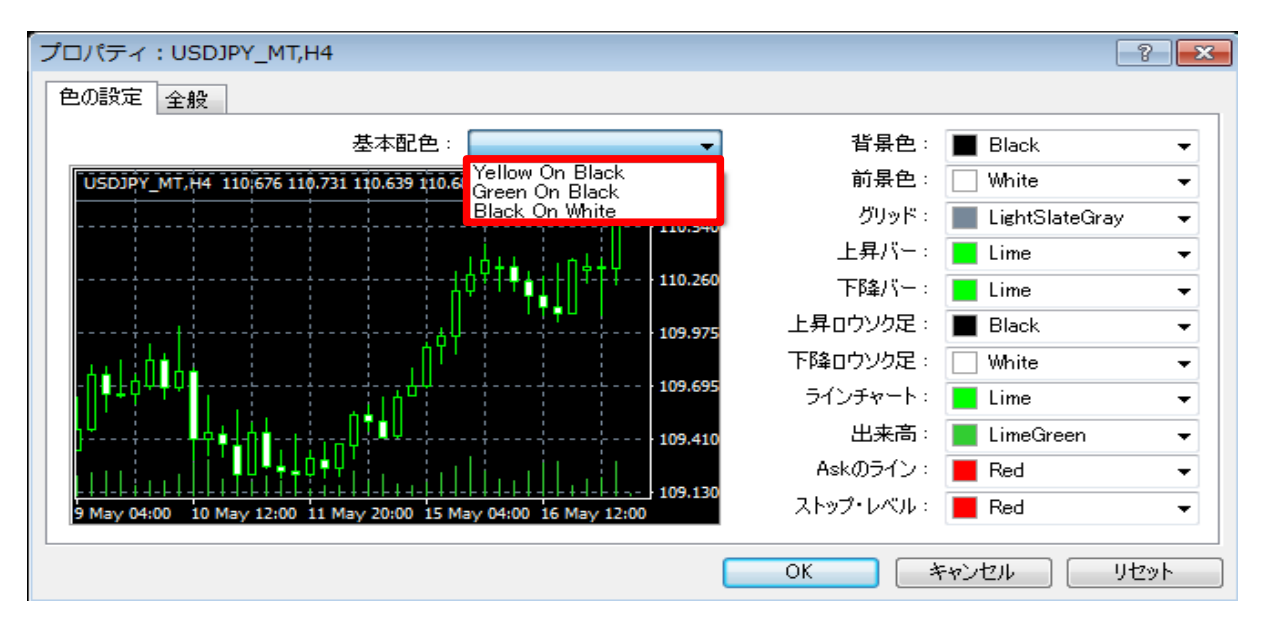

# 

### Black On White

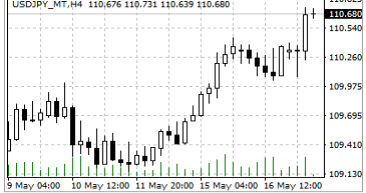

### Green On Black

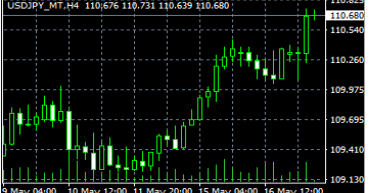

### <背景色> チャートの背景の色を指定します。

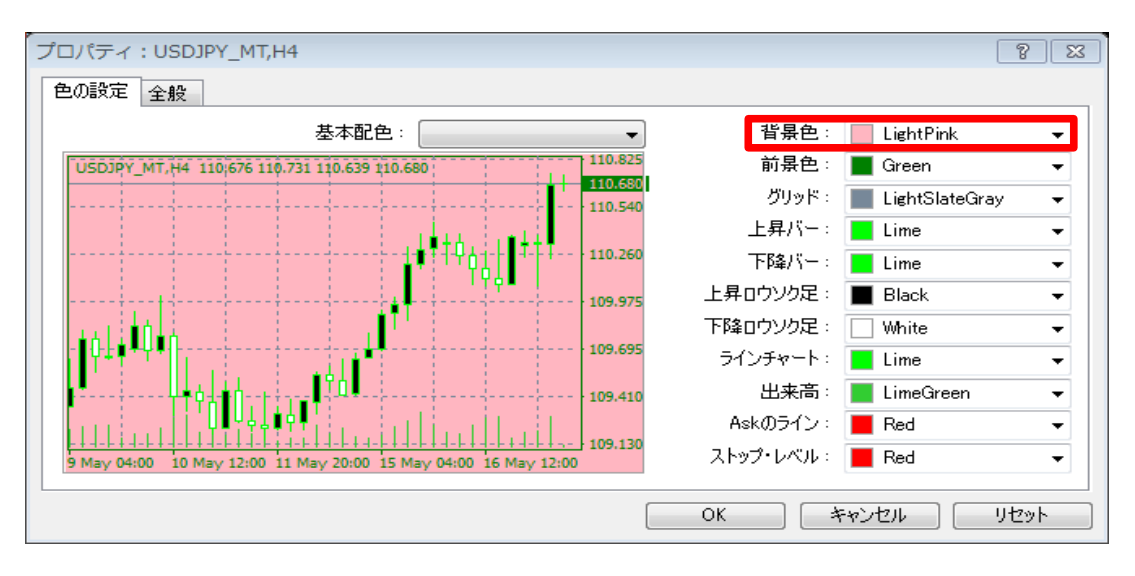

### く前景色>

価格や時間の文字の色を指定します。

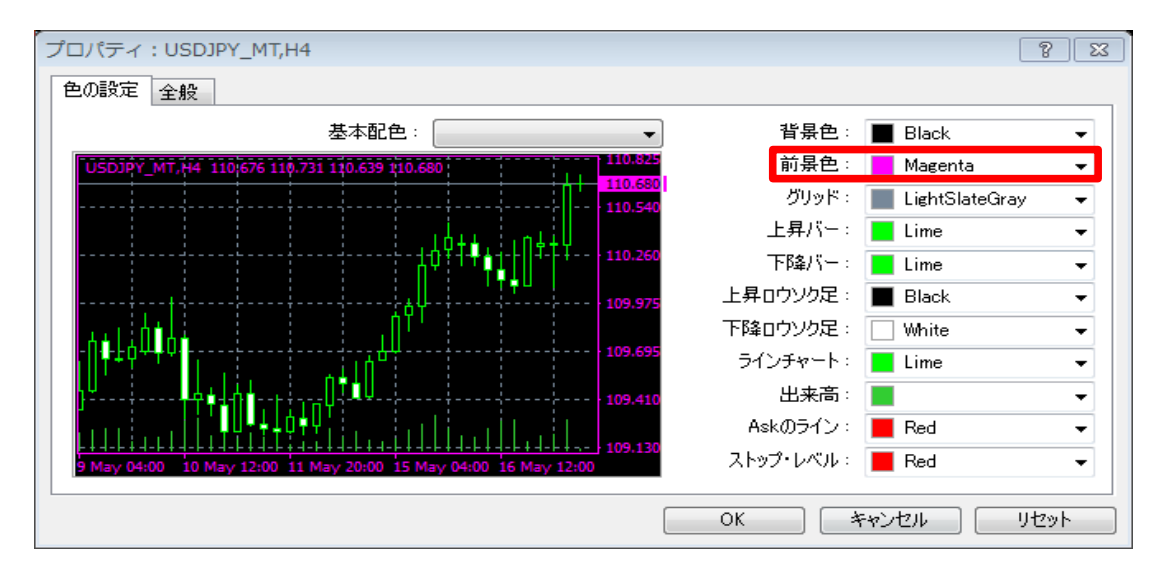

# <グリッド>

チャート上に表示される目盛線の色を指定します。

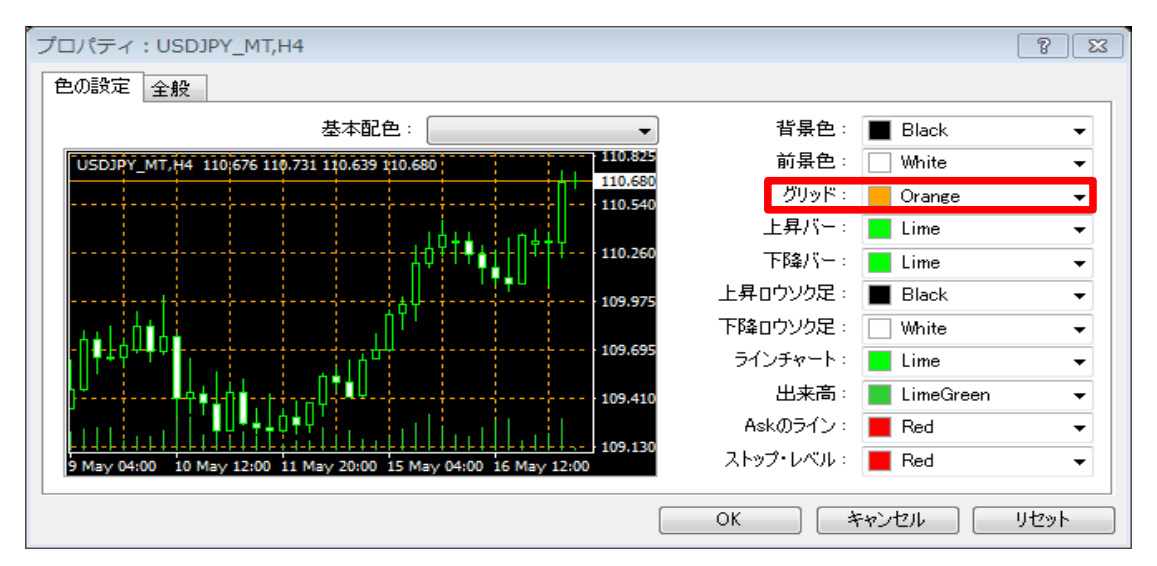

### <上昇バー・下降バー>

上昇バー … 陽線の色を指定します。ロウソク足表示の場合、ロウソク足の枠の色を指定します。 下降バー … 陰線の色を指定します。ロウソク足表示の場合、ロウソク足の枠の色を指定します。

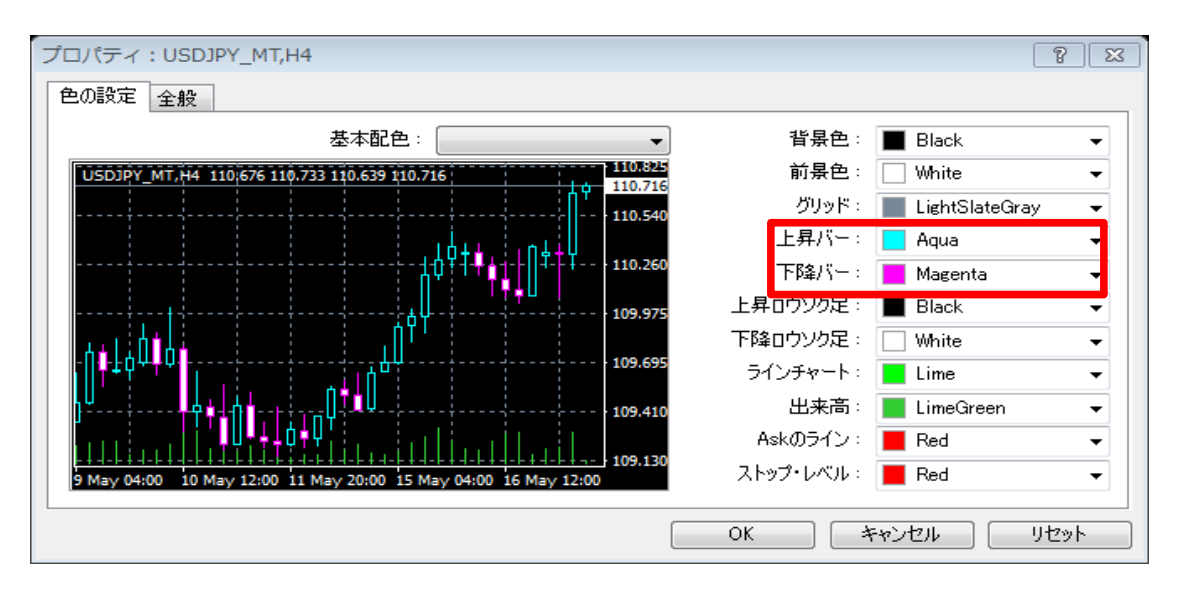

<上昇ロウソク足・下降ロウソク足>

...

...

上昇ロウソク足 下降ロウソク足 陽線のロウソク足の本体の色を指定します。 陰線のロウソク足の本体の色を指定します。

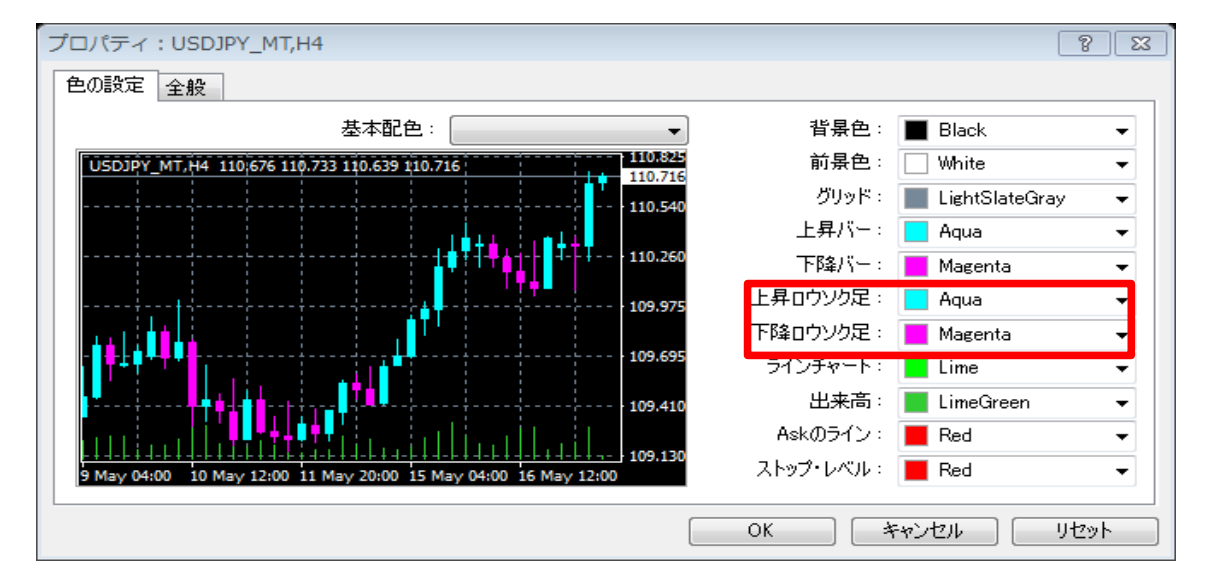

## <ラインチャート>

ラインチャートの色を指定します。ラインチャートを選択した場合に適用されます。

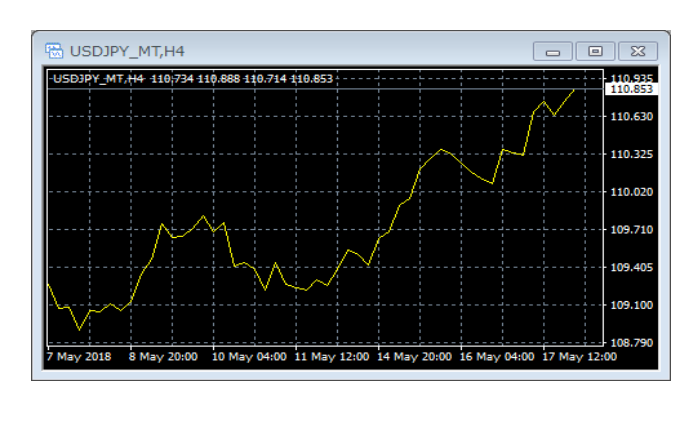

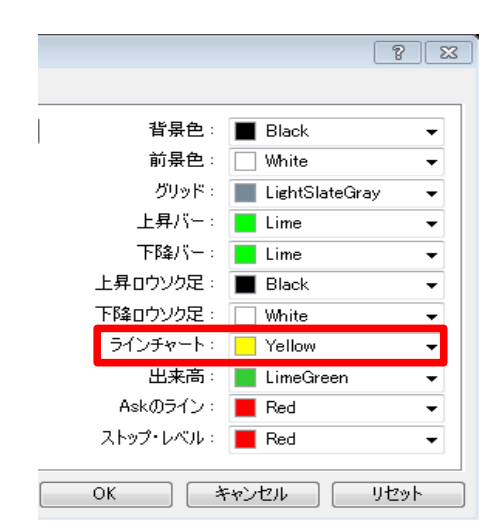

<出来高> ※使用できません。

<Askのライン>

Askラインの色を指定します。Askラインを設定している時に適用されます。

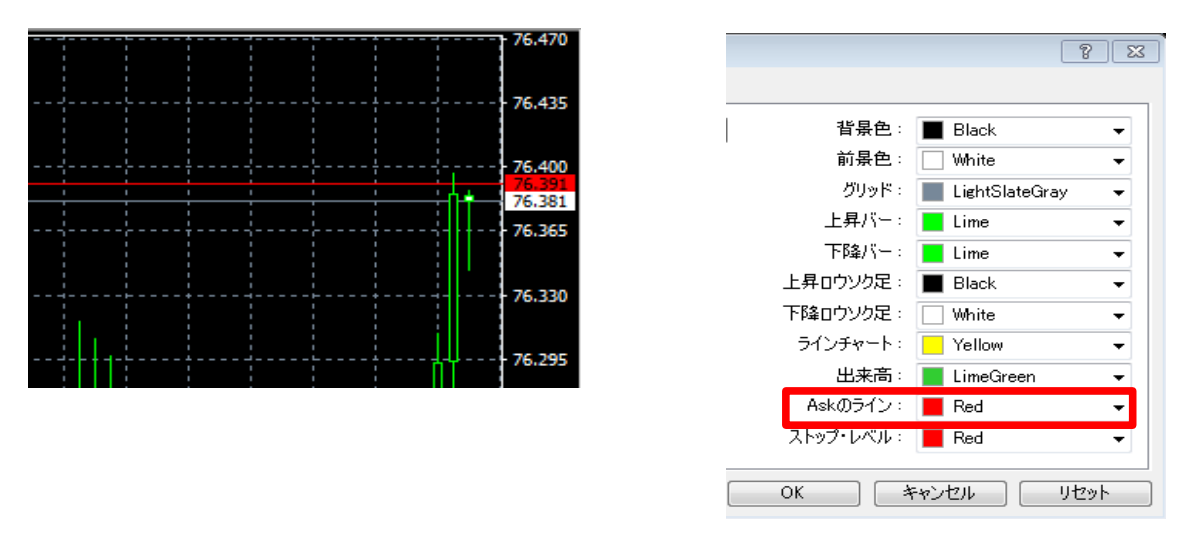

<ストップレベル> ※使用できません。

3 変更を反映したくないときは「キャンセル」をクリックします。 初期設定に戻す時「リセット」をクリックします。

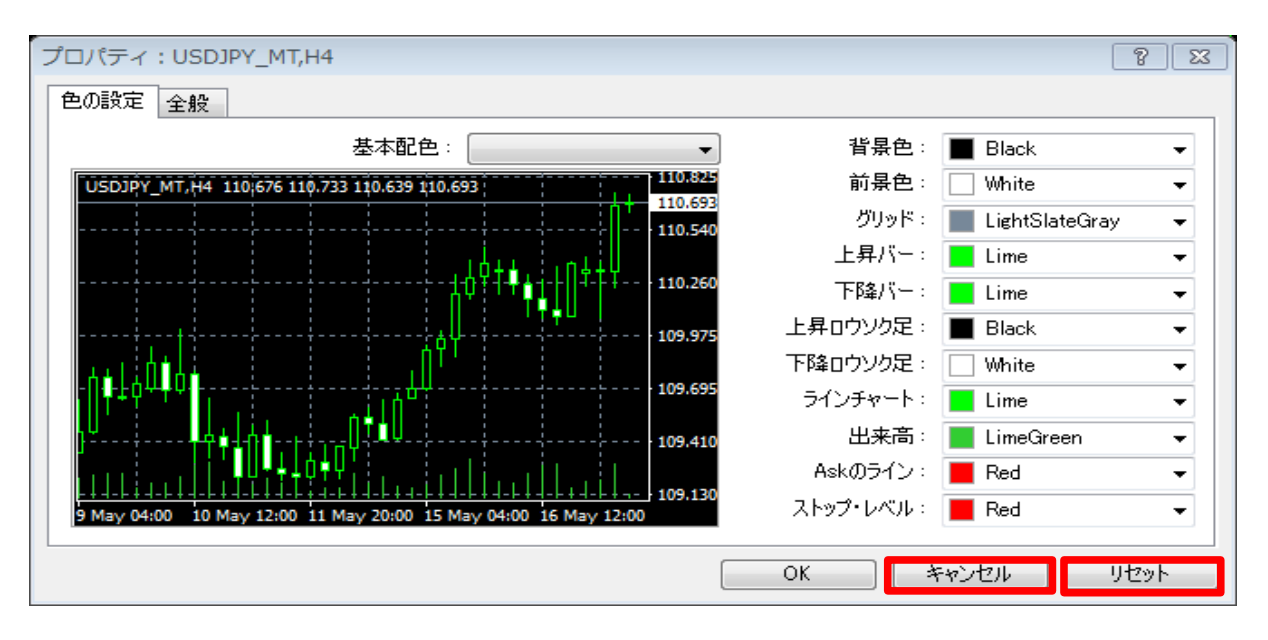